# 세나 WiFi 어댑터 - 50 시리즈 빠른 시작 가이드

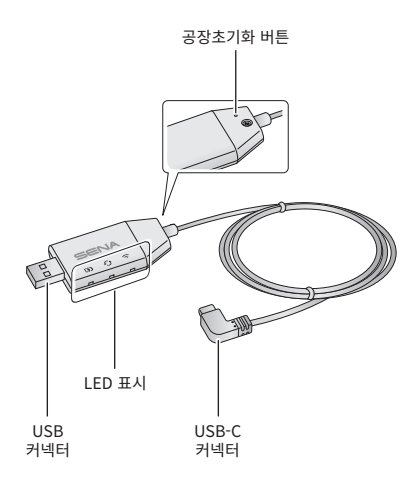

# Sena 50 Utility 앱

- WiFi 어댑터를 설정하여 메인유닛을 자동으로 업그레이드 하기 위해서 Sena 50 Utility 앱을 다운로드 하십시오.
  안드로이드: 구글 플레이 스토어 > 'Sena 50 Utility'
  iOS: 앱스토어 > 'Sena 50 Utility'
- Sena 50 Utility 앱으로 메인유닛의 펌웨어 업데이트 시간을 절 약하고 여러분의 모험을 더욱 즐기십시오!

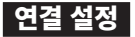

- 1. Sena 50 Utility 앱을 여십시오.
- Sena 50 Utility 앱의 지침에 따라 WiFi 어댑터를 WiFi 액세스 포인트에 연결하십시오.

Note:

WiFi 액세스 포인트를 변경하려면 **공장초기화**를 하고 위의 과정을 반복하십시오.

# 본체의 펌웨어 업그레이드

본체가 충전되는 동안 펌웨어가 자동으로 업그레이드 됩니다. 수동으로 펌웨어를 업그레이드 하려면 **Sena 50 Utility 앱**에서 설정을 변경하십시오.

#### Note:

펌웨어 업그레이드 중에 **WiFi 어댑터**를 분리하지 마십시오. 제품이 손상될 수 있습니다.

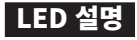

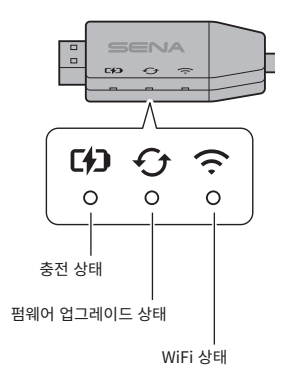

### 충전 상태

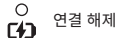

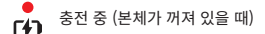

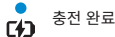

ŝ

Ş

-

**>**●(•••(•

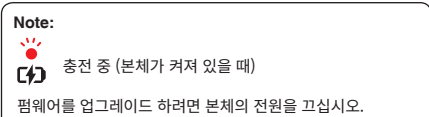

### 펌웨어 업그레이드 상태

연결 해제 또는 업그레이드 할 펌웨어가 없음

WiFi 액세스 포인트에서 연결 해제됨

WiFi 액세스 포인트 찾는 중 액세스 포인트에 연결됨

펌웨어 업그레이드 중

· 펌웨어 업그레이드 완료

WiFi 상태

4

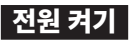

전원에 연결된 USB 충전기 단자에 USB 커넥터를 연결하십시오.

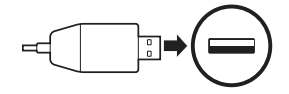

#### Note:

- KC인증을 획득한 USB 충전기(5V/1A)에 WiFi 어댑터를 연결하십시오.
- 2. WiFi 어댑터를 PC의 USB 단자에 연결하지 마십시오.

### 본체 연결하기

USB-C 커넥터를 본체의 USB-C 단자에 끼우십시오.

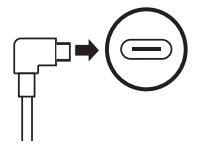

#### Note:

본체의 전원이 켜진 상태로 연결하면 **WiFi 어댑터**의 충전 LED가 빨간색으로 느리게 깜박입니다.

### 공장초기화

WiFi 어댑터를 공장초깃값으로 되돌리려면 유닛을 리셋하면 됩니다:

1. 문구용 클립을 유닛 뒷면의 핀홀에 조심스럽게 넣어 공장초기화 버튼을 1초 이상(●) 가볍게 눌렀다가 놓습니다.(❷)

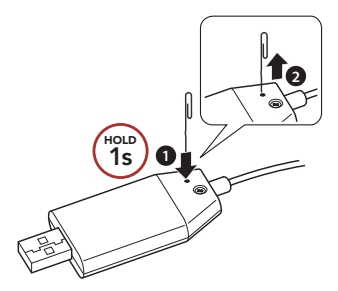

2. LED가 세 번 깜빡이고 WiFi 어댑터가 자동으로 재시작 합니다.

### Note: WiFi 어댑터에 저장된 WiFi 구성 설정, 펌웨어 설정 및 언어 설정 등이 공장초깃값으로 복원됩니다.

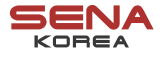

웹사이트 지 원 온라인샵 ▶ YouTube

www.senakorea.kr support@senakorea.kr www.senakorea.kr/shop youtube.com/SenaKorea

제품보증과 책임제한을 포함한 제품과 관련된 중요 정보는 세나코리아 웹사이트상의 사용자 설명서에 기술되어 있습니다. 본 제품을 사용하는 것은 고객이 해당 협약의 모든 조항에 동의 하는 것을 의미합니다.